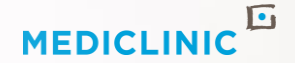

# DOCTORS POPIA CONSENT PORTAL USER GUIDE

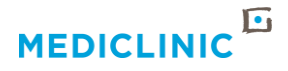

# INTRODUCTION

#### **DOCUMENT PURPOSE**

The purpose of this document is to guide the users on the redemption of the invitation code that will grant them access to the Doctor Consent Portal, to Register, Sign in and manage their consent to whom Mediclinic may share what information.

#### **REQUIREMENT SYNOPSIS**

A Portal/platform that will allow invited doctors to register and update their POPIA consent information.

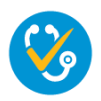

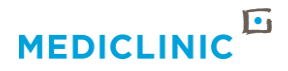

# DR CONSENT PORTAL REGISTRATION PROCESS

- Each doctor will receive an email invitation from the Doctor Consent Portal Administrator email address CRMAdmin@Mediclinic.co.za, to join the portal.
- This will be sent to the personal email address you provided to your DRM.
- Please click on the "Click here to redeem your invitation" that will redirect you to the Doctor Consent Portal Invitation Redemption page where your invitation code is pre-populated

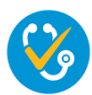

| ≡   | Gmail                                    | ٩ : | Search mail                                                                  |                    | ?      | \$     |   | S   |
|-----|------------------------------------------|-----|------------------------------------------------------------------------------|--------------------|--------|--------|---|-----|
| +   | Compose                                  | ÷   | 0 1 2 0 0 0 0                                                                |                    | 3 of   | 11,039 | < | >   |
| _   |                                          |     | Doctor Consent Portal Invitation CPM:000001367817                            |                    |        |        | - | [2] |
|     | Inbox 4,460                              |     |                                                                              |                    |        |        |   |     |
| *   | Starred                                  |     | CRMAdmin <crmadmin@mediclinic.co.za></crmadmin@mediclinic.co.za>             | 9:37 PM (23 minute | s ago) | ☆      | * | :   |
| C   | Snoozed                                  | , m | to me 🕶                                                                      |                    |        |        |   |     |
|     | Important                                |     | Dear                                                                         |                    |        |        |   |     |
| Mee | t                                        |     | You have been nominated to register on the Mediclinic Doctor Consent Portal. |                    |        |        |   |     |
|     | New meeting                              | 1   | Clickhore to redoom yourinvitation                                           |                    |        |        |   |     |
|     | Join a meeting                           | l   | Circknere to redeem yournvitation                                            |                    |        |        |   |     |
| Han | quits                                    |     | Regards,                                                                     |                    |        |        |   |     |
|     | Sandi -                                  |     | Portal Team                                                                  |                    |        |        |   |     |
|     |                                          |     |                                                                              |                    |        |        |   |     |
|     | Thabang Phakane<br>good good, obusy kang |     | Keply Forward                                                                |                    |        |        |   |     |
| Ū   | Tlatlane Matshepo<br>I'm good ntwana     |     |                                                                              |                    |        |        |   |     |

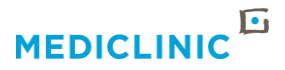

### **DOCTOR CONSENT PORTAL LANDING PAGE**

Simply click on the '**Register button**', which will redirect you onto the register tab where your email address is pre-populated.

| → C â https                              | ://shrmportal                       | luat.mediclinic.co.za/Register?returnUrl=%2F&Invitation=rJuYfJ4-AobQ9pERmdenLOqTsmZMA6kBj4zN5dwBwj77G                                                                                                    | 🖻 🖈 💿 🚺 🧍 🗯 🖬 🔟                     |
|------------------------------------------|-------------------------------------|----------------------------------------------------------------------------------------------------|-------------------------------------|
| ps 🚯 Bizztime 🛓                          | X Timesheets                        | : 🎿 ESS 🧿 EOH Cerebro 2020 🔇 ADX Cache 🔇 EOH Secure VPN 🛷 Mediclinic VPN 🏼 CRM Complete Gui 🔮                                                                                                    | Dynamics 365 Exam 🔇 USB JIRA        |
| MEDICL                                   | INIC                                | G  Mediclinic   Terms of Use   ♠   CON                                                                                                    | NSENT   Q   Sign In                 |
| +3 Sign In                               | Register                            | Redeem Invitation                                                                                                    |                                     |
| The Protection of<br>organisations that  | Personal Info<br>t obtain such      | prmation Act 4 of 2013 ("POPIA") is aimed at ensuring confidentiality by regulating the way in which personal informat<br>information.                                                                        | tion is processed by persons or     |
| Obtaining consen<br>processing of you    | it is one of the<br>ir personal inf | ie stipulated grounds for the lawful processing of personal information in terms of POPIA. By voluntary and specifical<br>iformation as specified                                                             | ly giving consent, you agree to the |
| In order to accom<br>advertised to pote  | nmodate likely<br>ential patients   | ly needs of your business such as; renting of rooms, booking of theatre slots, obtaining admission privileges, receivin<br>is, some personal or practice information may have to be shared with your consent. | g digital services and being        |
| The following por<br>personal profile, p | tal will be acc<br>please click or  | cessible to enable you to specify and maintain your consent regarding the use and sharing of your personal and pra<br>In the tab in the top right corner of the webpage and select Profile.                   | ctice information. To update your   |
|                                          |                                     |                                                                                                    |                                     |
| Sign up wit                              | h an inv                            | itation code                                                                                                    |                                     |
| * Invitatio                              | on Code                             | rJuYfJ4-AobQ9pERmdenLOqTsmZMA6kBj4zN5dwBwj77GdI9dWqwRwT-8rtuWcnCSI-86947rCOs-40ruh2YSfr                                                                                                    | nRfjh9muJ6yZhXVcGi7UirPQCn-C        |
|                                          | ſ                                   | Register                                                                                                    |                                     |

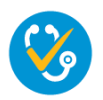

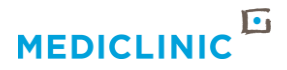

# **HOW TO REGISTER**

- Please enter your HPCSA Number,
- Set your password,
- Set password confirmation and click Register

Passwords must be at least 8 characters long, and contain all of Lowercase letters, Uppercase letters, Numbers and Special characters (non-alpha numeric)

| MEDICLI                                                                                                    | NIC                                                                                       | Mediclinic   Terms of Use                                                                                                    | 🚖   UPDATE CONSENT   PROFILE   Sign In                                                                                                    |
|----------------------------------------------------------------------------------------------------|-------------------------------------------------------------------------------------------|----------------------------------------------------------------------------------------------------|----------------------------------------------------------------------------------------------------|
| <b>◆⊒</b> Sign In                                                                                                    | Register                                                                                  | Redeem Invitation                                                                                                    |                                                                                                    |
| The Protection of F<br>persons or organis<br>POPIA. By voluntar<br>business such as; r<br>some personal or p<br>Africa's Terms of U<br>Register for | Personal In<br>sations that<br>ry and spec<br>renting of<br>practice inf<br>Jse.<br>a new | formation Act 4 of 2013 (PCPIA'A) is aimed at ensuring<br>t obtain such information. Obtaining consent is one of t<br>ifically giving consent, you agree to the processing of y<br>rooms, booking of theatre slots, obtaining admissio<br>formation may have to be shared with your consent. By<br>ocal account | confidentiality by regulating the way in which personal information is processed by<br>he stipulated grounds for the lawful processing of personal information in terms of<br>our personal information as specified In order to accommodate likely needs of your<br><b>n privileges, receiving digital services and being advertised to potential patients</b><br>registering, you acknowledge that you have read and accepted Mediclinic Southern |
|                                                                                                    | ' Email                                                                                   | iloma.marais@mediclinic.co.za                                                                                                    |                                                                                                    |
| * HPCSA N                                                                                                    | umber                                                                                     | MP789654                                                                                                    |                                                                                                    |
| * Pas                                                                                                    | sword                                                                                     |                                                                                                    |                                                                                                    |
| * Confirm Pas                                                                                                    | sword                                                                                     |                                                                                                    |                                                                                                    |
|                                                                                                    |                                                                                           | Register                                                                                                    |                                                                                                    |

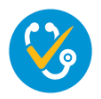

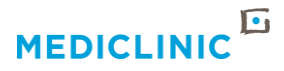

# **HOW TO REGISTER**

- Please take care NOT to click the **Register button** more than once, since it will generate the following error message: *Invalid invitation code*
- If you have received the error message, just proceed to Sign in in the top menu

| FILDICLI                                                                                                    | NIC                                                                               | Mediclinic   Terms of Use                                                                                                    | 1                                                                                                    | <b>A</b>                                                            | UPDATE CONSEN                                                                                           | TI                                                       | PROFILE                                                                  | Sign In                                                                             |
|----------------------------------------------------------------------------------------------------|-----------------------------------------------------------------------------------|----------------------------------------------------------------------------------------------------|----------------------------------------------------------------------------------------------------|---------------------------------------------------------------------|----------------------------------------------------------------------------------------------------|----------------------------------------------------------|--------------------------------------------------------------------------|-------------------------------------------------------------------------------------|
|                                                                                                    |                                                                                   |                                                                                                    |                                                                                                    |                                                                     |                                                                                                    |                                                          |                                                                          |                                                                                     |
| Sign In                                                                                                    | Register                                                                          | Redeem Invitation                                                                                                    |                                                                                                    |                                                                     |                                                                                                    |                                                          |                                                                          |                                                                                     |
| The Protection of<br>persons or organi:<br>POPIA. By volunta<br>business such as; i<br>some personal or<br>Africa's Terms of L | Personal In<br>sations that<br>iny and spec<br>renting of<br>practice inf<br>Jse. | ormation Act 4 of 2013 ("POPIA") is aimed at ensuring con<br>obtain such information. Obtaining consent is one of the s<br>ficially giving consent, you agree to the processing of your<br><b>coms, booking of theatre slots, obtaining admission p</b><br>prmation may have to be shared with your consent. By regi | fidentiality by regulating<br>tipulated grounds for th<br>personal information ar<br><b>ivileges, receiving dig</b><br>stering, you acknowled | g the wa<br>he lawfu<br>s specifie<br><b>ital serv</b><br>ge that y | y in which persor<br>I processing of pe<br>ed In order to acc<br>rices and being a<br>rou have read and | nal infor<br>ersonal i<br>commod<br>advertis<br>d accept | mation is p<br>information<br>late likely r<br>red to pote<br>red Medicl | processed by<br>n in terms of<br>needs of your<br>ential patients,<br>inic Southern |
|                                                                                                    |                                                                                   |                                                                                                    |                                                                                                    |                                                                     |                                                                                                    |                                                          |                                                                          |                                                                                     |
| Redeeming cod                                                                                                    | e: EIZFusD                                                                        | (FhQe6aK5SNQwgkz6gdzXZRX9iy98WFs-kLSg6C1mvzt                                                                                                    | d7FVsUY5-                                                                                                    | BOOVN                                                               |                                                                                                    | 0.40m                                                    |                                                                          |                                                                                     |
| oschuPhaiDp                                                                                                    | p+2tv vg i c                                                                      | CT412QKW19KCW11295J5p411428E8GSQD0b15E88W10P                                                                                                    | yurxwsi Fixsi nQunAt                                                                                                    | RUUTN                                                               |                                                                                                    | Q-40mi                                                   | DESSINJE-                                                                |                                                                                     |
| D 11 (                                                                                                    |                                                                                   |                                                                                                    |                                                                                                    |                                                                     |                                                                                                    |                                                          |                                                                          |                                                                                     |
| Register for                                                                                                    | a new I                                                                           |                                                                                                    |                                                                                                    |                                                                     |                                                                                                    |                                                          |                                                                          |                                                                                     |
|                                                                                                    |                                                                                   |                                                                                                    |                                                                                                    |                                                                     |                                                                                                    |                                                          |                                                                          |                                                                                     |
| to a table                                                                                                    |                                                                                   |                                                                                                    |                                                                                                    |                                                                     |                                                                                                    |                                                          |                                                                          |                                                                                     |
| Invalid inv                                                                                                    | vitation cod                                                                      | e.                                                                                                    |                                                                                                    |                                                                     |                                                                                                    |                                                          |                                                                          |                                                                                     |
| Invalid inv                                                                                                    | vitation cod                                                                      | e.                                                                                                    |                                                                                                    |                                                                     |                                                                                                    |                                                          |                                                                          |                                                                                     |
| • Invalid inv                                                                                                    | vitation cod<br>* Email                                                           | e.<br>iloma.marais@gmail.com                                                                                                    |                                                                                                    |                                                                     |                                                                                                    |                                                          |                                                                          |                                                                                     |
| • Invalid inv                                                                                                    | vitation cod<br>* Email<br>lumber                                                 | e.<br>iloma.marais@gmail.com<br>MP789654                                                                                                    |                                                                                                    |                                                                     |                                                                                                    |                                                          |                                                                          |                                                                                     |
| Invalid inv                                                                                                    | vitation cod<br>* Email<br>lumber                                                 | e.<br>iloma.marais@gmail.com<br>MP789654                                                                                                    |                                                                                                    |                                                                     |                                                                                                    |                                                          |                                                                          |                                                                                     |
| • Invalid inv<br>• HPCSA N<br>* Pas                                                                                            | vitation cod<br>* Email<br>lumber<br>ssword                                       | e.<br>iloma.marais@gmail.com<br>MP789654                                                                                                    |                                                                                                    |                                                                     |                                                                                                    |                                                          |                                                                          |                                                                                     |
| <ul> <li>Invalid inv</li> <li>* HPCSA N</li> <li>* Past</li> <li>* Confirm Past</li> </ul>                                     | vitation cod<br>* Email<br>lumber<br>ssword<br>ssword                             | e.<br>iloma.marais@gmail.com<br>MP789654                                                                                                    |                                                                                                    |                                                                     |                                                                                                    |                                                          |                                                                          |                                                                                     |
| <ul> <li>Invalid inv</li> <li>* HPCSA N</li> <li>* Pas</li> <li>* Confirm Pas</li> </ul>                                       | vitation cod<br>* Email<br>lumber<br>ssword<br>ssword                             | e.<br>iloma.marais@gmail.com<br>MP789654                                                                                                    |                                                                                                    |                                                                     |                                                                                                    |                                                          |                                                                          |                                                                                     |

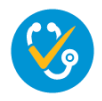

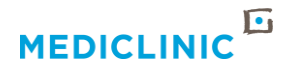

# **PROFILE PAGE**

- You will be redirected to the **Profile page** the first time after registration.
- On the profile page,
  - please confirm that all your information is correct,
  - capture all missing information
  - and click on the blue Save
     Profile and go to the
     Consent Page button.

|                         | (Use   🔒 UPDA                                                                                                    | TE CONSENT   PROFILE   MATTHEUS JACOBUS MARAIS +                                                                                                    |
|-------------------------|----------------------------------------------------------------------------------------------------|----------------------------------------------------------------------------------------------------|
| Home > Profile          |                                                                                                    |                                                                                                    |
| Profile                 |                                                                                                    |                                                                                                    |
| MATTHEUS JACOBUS MARAIS | Your <b>Personal email address</b> provided t<br>will not be displayed. Your <b>Direct Email</b> ,<br>as your <b>Mobile Number</b> will not be disp<br>If you wish to change your email address<br>your Doctor Relationship Manager at the<br>Save Profile and go to Update Content | o us for login purposes is required to update Mediclinic's systems and<br>Address where colleagues and/or patients may contact you, as well<br>layed unless consented to.<br>: used for login on this site, please click <u>here</u> to email the new address to<br>hospital. |
|                         | First Name<br>MATTHEUS JACOBUS                                                                                                    | Personal Email Address (used for consent confirmation)                                                                                                    |
|                         | Last Name<br>MARAIS                                                                                                    | HPCSA Number<br>MP789654                                                                                                    |
|                         | Practice Phone                                                                                                    | Mobile Number                                                                                                    |
|                         | 0218096500                                                                                                    | 0721008989                                                                                                    |
|                         | Web Site                                                                                                    |                                                                                                    |
|                         | https://www.test.co.za                                                                                                    |                                                                                                    |

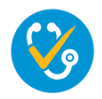

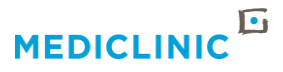

# **TO UPDATE CONSENT**

- You will be redirected to the Consent Page which is a short one page form.
- Please read the definitions at the top carefully, before scrolling down
- You simply need to tick where we may share your :
  - practice information,
  - your cell number,
  - a direct email address,
  - your photo and birthday.

| MEDICLINIC Mediclinic   Terms of Use                                                                                                    | 🟦 📋 UPDATE CONSENT 🍦 PROFILE 🍦 MATTHEUS JACOBUS MARAIS 🗸                                                                |
|----------------------------------------------------------------------------------------------------|----------------------------------------------------------------------------------------------------|
| Home > CONSENT TO SHARE INFORMATION                                                                                                    |                                                                                                    |
| CONSENT TO SHARE INFO                                                                                                    | DRMATION                                                                                                    |
| The Protection of Personal Information Act 4 of 2013 ('POPIA') is aimed at ensuri<br>organisations that obtain such information.<br>DEFINITIONS<br><b>Practice information</b> only as shared on billing and prescription documentation ar | ng confidentiality by regulating the way in which personal information is processed by persons or<br>nd public listings |
| Personal email address: Direct email address not known to the general public an<br>systems and will not be made available.                                                                                                    | d received on a personal device. Personal email address is needed to register and search on electronic                  |
| Direct email address: Direct email address where a referring colleague (or patient<br>personal device or a practice system                                                                                                    | ts) can communicate directly, as opposed to a practice email address. Can be received on either a                       |
| After having completed your selection of where your data may be shared/n<br>submit your consent information                                                                                                    | ot shared, please click on the UPDATE CONSENT button at the bottom of the page to save and                              |

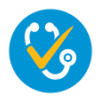

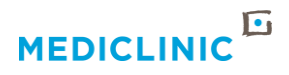

# **UPDATE CONSENT**

- There is a "Yes to all" and a "No to all" button at each category, for your convenience
- Be sure to click on the blue UPDATE CONSENT button at the bottom of the page after you have ticked which information might be shared to whom
- You will receive a Confirmation email with the consent permissions you have selected

| POPIA                                                                      |            |
|----------------------------------------------------------------------------|------------|
| 1. Share PRACTICE INFORMATION to:                                          |            |
| YES to all the below                                                       | ○ Yes ○ No |
| Healthcare professionals (colleagues, specialist lists, referring drs etc) | ○ Yes ○ No |
| Mediclinic affiliated companies (ER24, Intercare etc.)                     | ○ Yes ○ No |
| Public (e.g. Patients, Call Centre enquiries etc)                          | ○ Yes ○ No |
| Healthcare Funders (Medical aids, BHF)                                     | ○ Yes ○ No |
| CPD Sponsors (Attendance register)                                         | ○ Yes ○ No |
| 2. Share CELL NUMBER to:                                                   |            |
| YES to all the below                                                       | ○ Yes ○ No |
| Healthcare professionals (colleagues, specialist lists, referring drs etc) | ○ Yes ○ No |
| Mediclinic affiliated companies (ER24, Intercare etc.)                     | ○ Yes ○ No |
| Public (e.g. Patients, Call Centre enquiries etc)                          | ○ Yes ○ No |
| Healthcare Funders (Medical aids, BHF)                                     | ○ Yes ○ No |
| CPD Sponsors (Attendance register)                                         | ○ Yes ○ No |
| 3. Share DIRECT EMAIL ADDRESS to:                                          |            |
| YES to all the below                                                       | ○ Yes ○ No |
| Healthcare professionals (colleagues, specialist lists, referring drs etc) | ○ Yes ○ No |
| Mediclinic affiliated companies (ER24, Intercare etc.)                     | ○ Yes ○ No |
| Public (e.g. Patients, Call Centre enquiries etc)                          | ○ Yes ○ No |
| Healthcare Funders (Medical aids, BHF)                                     | ○ Yes ○ No |
| CPD Sponsors (Attendance register)                                         | ○ Yes ○ No |
| 4. May share <b>PHOTO</b> to: (e.g. on website,medical directories )       | ○ Yes ○ No |
| 5. May share BIRTHDAY to: (colleagues, gifting companies etc)              | ○ Yes ○ No |

By clicking UPDATE, I acknowledge that I have read and and understood the Privacy Notice to Doctors and Allied Health Professionals and the Promotion of Access to Information Act No 2 of 2000, providing Mediclinic with my latest consent information and accept the automated email as confirmation of my updated details

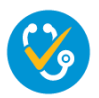

Update Consent

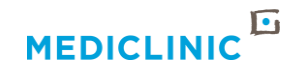

### **CONSENT IMPORTANCE**

- Please consider your choices carefully since:
  - some information is needed to market your practice effectively
  - referring colleagues might wish to contact you on a direct email address or cell number,
  - Additionally some referred to colleagues requested a birthday list of their referring colleagues.
- Note: A direct email address (that is read by you directly and not your practice staff, and that you might also use to communicate to colleagues or patients) and your personal email address (only used by you) that you used to log into this portal may or may not be the same email address.

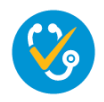

# **CONSENT PORTAL LINK**

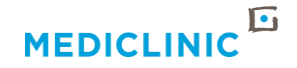

To access the portal anytime in future as well as obtain further information you can follow this link :

https://www.mediclinic.co.za/en/corporate/ds/-doctor-consent-portal.html

Alternatively scan the QR code

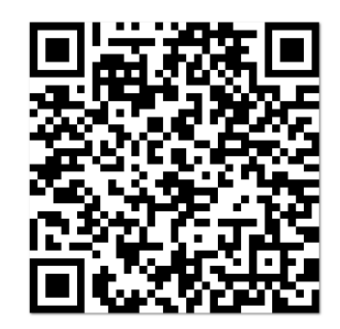

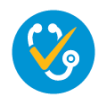

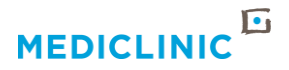

# **UPDATE CONSENT – CONFIRMATION**

- You can also **SAVE** the link you have received in the email invitation, to your home screen or desktop.
- If you need to change your consent at any time, you can just login again with your HPCSA number and registered password

#### LOGIN SCREEN

| MEDICLINIC                                                    | Mediclinic   Terms of Use                                                                                                    | 🚖 🕴 UPDATE CONSENT 🍐 PROFILE 📔 Sign In                                                                               |
|---------------------------------------------------------------|----------------------------------------------------------------------------------------------------|----------------------------------------------------------------------------------------------------|
| Sign In Register                                              | Redeem Invitation                                                                                                    |                                                                                                    |
| The Protection of Personal Ir<br>organisations that obtain su | nformation Act 4 of 2013 ("POPIA") is aimed at ensuring confi<br>ch information.                                             | sentiality by regulating the way in which personal information is processed by persons or                            |
| Obtaining consent is one of<br>processing of your personal    | the stipulated grounds for the lawful processing of personal i<br>information as specified                                   | nformation in terms of POPIA. By voluntary and specifically giving consent, you agree to the                         |
| In order to accommodate lik<br>advertised to potential patie  | ely needs of your business such as; renting of rooms, bookir<br>nts, some personal or practice information may have to be si | g of theatre slots, obtaining admission privileges, receiving digital services and being<br>nared with your consent. |
| This portal will be accessible                                | to enable you to specify and maintain your consent regardir                                                                  | g the use and sharing of your personal and practice information.                                                     |
|                                                               |                                                                                                    |                                                                                                    |
| Sign in with a reg                                            | stered account                                                                                                    |                                                                                                    |
| * HPCSA Number                                                | MP789654                                                                                                    |                                                                                                    |
| * Password                                                    |                                                                                                    |                                                                                                    |
|                                                               | Remember me?                                                                                                    |                                                                                                    |
|                                                               | Sign In Forgot Your Password?                                                                                                |                                                                                                    |

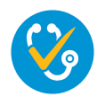

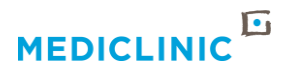

ē 17

# **FORGOT PASSWORD**

- To reset your password and/or gain access to the Doctor Consent Portal after 3 failed attempts
- Click on Forgot Your Password.
- Enter your Email address and click Send
- You will receive an email containing a link to reset your Doctor Consent Password.
- To reset your password, click on the **Password Reset** link or copy and paste the **URL** onto your browser.
- On the password reset page, enter your new password, confirm the new password and click **Reset**
- After receiving the success message, you can either click on the Sign In button on the top right corner of your page or the Sign In button below the password reset message using your new password.

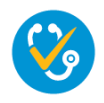

| Sign In Register                                                  | Redeem Invitation                                                                                                    |                                                                                                    |        |
|-------------------------------------------------------------------|----------------------------------------------------------------------------------------------------|----------------------------------------------------------------------------------------------------|--------|
| he Protection of Personal Info<br>rganisations that obtain such   | imation Act 4 of 2013 ("POPIA") is aimed at ensuring information.                                                                                                    | confidentiality by regulating the way in which personal information is processed by persons or                                   |        |
| btaining consent is one of th<br>rocessing of your personal in    | e stipulated grounds for the lawful processing of pers<br>formation as specified                                                                                                    | ional information in terms of POPIA. By voluntary and specifically giving consent, you agree to                                  | the    |
| order to accommodate likel<br>avertised to potential patient      | y needs of your business such as: renting of rooms, ib<br>s, some personal or practice information may have to                                                                                                    | cooking of theatre slots, obtaining admission privileges, receiving digital services and being<br>s be shared with your consent. |        |
| re following portal will be ac<br>arsonal profile, please click o | cessible to enable you to specify and maintain your co<br>n the tab in the top right corner of the webpage and a                                                                                                    | onsent regarding the use and sharing of your personal and practice information. To update yo<br>select Profile.                  | bur (  |
| ign in with a local                                               | account                                                                                                    | Sign in with an external account                                                                                                 |        |
| * HPCSA Number                                                    |                                                                                                    | azura-ad.b2r                                                                                                    |        |
| * Password                                                        |                                                                                                    |                                                                                                    |        |
|                                                                   |                                                                                                    |                                                                                                    |        |
|                                                                   | Remember me?                                                                                                    |                                                                                                    |        |
|                                                                   | Remember me?      Sign In     Forgot Your Password?                                                                                                    |                                                                                                    |        |
| C & http://shrmportal                                             | Remember me?                                                                                                    | ¢ 🛛 😡                                                                                                    | ignīto |
| C A https://shrmportal                                            | Bernamber me?  Bign In Forgot Your Password?  ust mediclinic co za Account/Login/Forgot/Jussword                                                                                                    | 1 🖬 🚱 Port                                                                                                    | ignīto |
| C (+ https://shrmporta<br>MEDICLINIC                              |                                                                                                    | or □ 🐼 ter<br>Ar   constant   Q,   Sign In                                                                                       | griði  |
| C • https://shimporta<br>MEDICLINIC                               | Remainsheer me?     Sign IN Forget Your Personnel     wit medicine: co.tat. Accurately, logith "councel      (Medicine: ) Terms of One                                                                                          | or □ ۞ her<br>Ar   constant   Q,   Sign in                                                                                       | gniti  |
| C • Introduction<br>MEDICLINIC                                    | Remember me!      Ingn IN     Forget Neur Pleaseout      aut medicine: (22.4 Accurately logist Transmit      (Medicine: [Imm of Une ]      (Medicine: [Imm of Une ]                                                             | trù 🗖 🌑 hor<br>n   consent   Q,   Sign in                                                                                        | ogniti |
| C • http://demporta<br>MEDICLINIC<br>Forgot your passw<br>• Email | Remeinder me!                                                                                                    | dr 🗖 💽 her<br>n   COHSENT   Q,   Sign in                                                                                         | ogriði |
| C a mu/dwyerta<br>MEDICLINIC<br>Forgot your passw<br>* tmail      |                                                                                                    | ar □                                                                                                    | ognit  |
| C  a Ingu/Jubreporta<br>MEDICLINIC<br>Forgot your passw - Email   | Remeinder me!   Ing In  Forget Your Plasmont  aut medidine: could login Trayst Plasmont  (Meddine: ]ams of Use ]   Judgetine: ]ams of Use ]   putligging Bigmail.com  Enter your email address to request a password re  seriel | a ⊂  ⊂                                                                                                    | ognit  |

Password Reset CRM:0000001367819 > International

you believe you received this email in error, please contact Customer Service for assistance.

t. Please click the following link to start the p

Chats

Schedule

Join a meeti

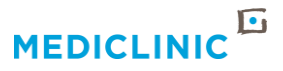

# **TO CHANGE YOUR PASSWORD**

- To change your Password, you will need to navigate to your Profile page.
- On the left-hand side of your profile page, under **security**, click on Change Password
- Please make sure that the password matches what's written into the red box
- Enter your old password, new password, confirm your new password and click Change Password

|                                                                                                    | is of Use   🔒 🛉 UPI                                 | DATE CONSENT   PROFILE   MATTHEUS JACOE                      | BUS MARAIS 👻     |
|----------------------------------------------------------------------------------------------------|-----------------------------------------------------|--------------------------------------------------------------|------------------|
| Home > CONSENT TO SHARE INFORMATION                                                                 | i i                                                 |                                                              |                  |
| consent to sh                                                                                       | ARE INFORMATI                                       | ION                                                          |                  |
| The Protection of Personal Information Act 4 of 2013<br>organisations that obtain such information. | ("POPIA") is aimed at ensuring confidentiality by n | regulating the way in which personal information is processe | ed by persons or |

| ← → C                                                                         | /Account/Manage/ChangePassword      | e 🖈 💿 🛛 🗼 🖬 🚳 🚺                                                    |
|-------------------------------------------------------------------------------|-------------------------------------|--------------------------------------------------------------------|
| Apps Statime Timesheets S OF Cerebro     MEDICLINIC     Mediclinic Terms of U | 2020 📀 ADX Cache 📀 EOH Secure VPN 🥠 | Mediclinic VPN 🔹 CRM Complete Gal 📓 Dynamics 365 Exam 😵 USB JIRA 🔹 |
| Home > Profile > Change Password                                              |                                     |                                                                    |
| Change Password                                                               |                                     |                                                                    |
|                                                                               | Username                            | MP700                                                              |
| Sandi Lagong                                                                  | * Old Password                      | •                                                                  |
|                                                                               | * New Password                      | •                                                                  |
| Profile                                                                       | * Confirm Password                  | •                                                                  |
| Security                                                                      |                                     | Change Password                                                    |
| Change Password                                                               |                                     |                                                                    |
| Change Email                                                                  |                                     |                                                                    |

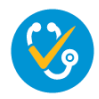

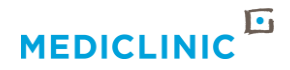

### **TO CHANGE THE EMAIL ADDRESS YOU USE TO LOGIN TO THE PORTAL**

Navigate to the **Profile** page by clicking on the **PROFILE** link in the top right menu and click on the here link to open an email window and send the request to your local Doctor Relationship Manager to change your email address on the system

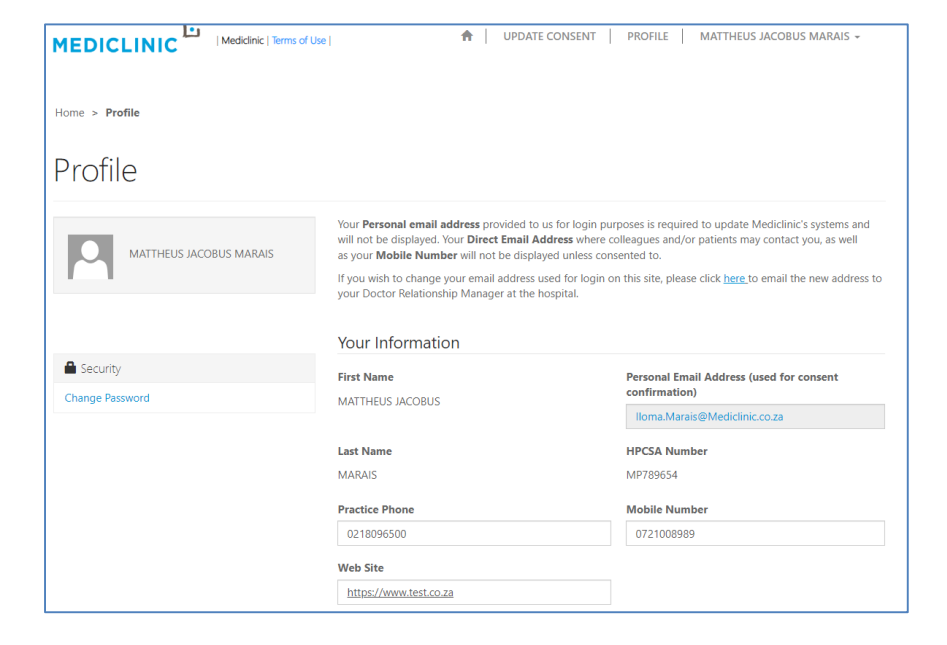

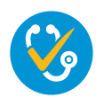